## Working help for online App

Please make sure that you've noted the following details before entering the case into the Online app:

- RCH Id\*
- Date of Registration\* •
- B1.Hospital/PIN number \* •
- B2.Full name of the patient \* B3.Name of Husband/Guardian \*
- B4.Age
- B5.Date of Birth \* B6.State \* •
- B7.District \*
- B10.House name or number \*
- B11.Street /Locality \*
- B12.Post office \*
- B15.Patient's mobile number \*
- B20.Total number of years of education (Zero for Illiterates) \*
- B24.Total members of the family \*
- B25.Total monthly income of the family

\* The above mentioned fields are mandatory. It will not be able to proceed without filling all these details.

- Scanned image of the consent form from the patient (provided in the first page of the hardcopy • proforma sent to your institution).
- Scanned image of the patient's echo

Login page:

Enter your mobile number or 5 digit user ID or code or e-mail ID as your login ID and then enter the password provided to you.

Enter the captcha shown in the free text box shown below

Then click sign in. once signed in you will be landing up in your institution dashboard, where in the total number of patients enrolled from your institution has been shown. If you want to enter subsequent visit details of the existing patient, please select the patient name under "Enrolled mothers" field.

 The Mother dashboard will be opened, in which the details of the visits the patient has completed will be shown. For updating subsequent visit data, please select "Add more" option under "REVISIT"

The total number of patients completed the first visit, second or subsequent follow up visits and also the peripartum visits will be shown in the Institution dashboard.

For enrolling a new patient, click "**New Mother**" from the right side column.

Please ensure that the patient has not been enrolled into any other centre by entering the name of the patient in the search box provided. The list of patients enrolled from all the other centres with the same name with age and gender will be displayed below.

After confirming that the patient is new registration, please select any of the inclusion criteria (antenatal/postnatal or postpartum). Only heart disease patients are to be included in the study. So "yes" in heart disease has been fixed. The patient has to be informed about the study and the consent form has to be obtained from them. So "Yes" in consented for the study is fixed. Please upload the scanned image of the consent form in the field provided therewith.

Click "New Patient Registration" field provided next to the inclusion criteria.

Identifier page will be opened. Please fill all the fields in this page as per the questionnaire

All the specific disease proforma pages are clubbed into the registration page.

- Prior history of cardiac failure(Form K)
- Prior cardiac surgery-valve replacement(Prosthetic valve page-Form I)
- Prior history of congestive heart failure(Form J)
- Form K has been merged to the first visit page Echo cardiography.

Kindly fill the complete details of diagnosis into the free text box provided under the heading "COMPLETE DIAGNOSIS".